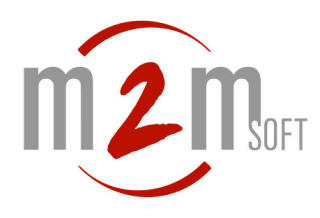

# IPT230 Mode d'Emploi

## En un clin d'oeil

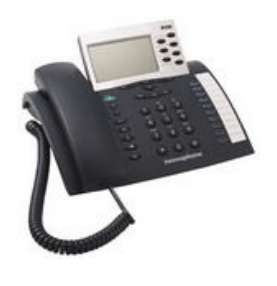

L'IPT230 supporte H323 et SIP dans le même firmware DHCP PPPOE Alimentation PoE (802.3af)

Paramétrage par un interface HTTP ou sur le clavier

#### Tous les codecs audio standards intégrés : G711, G723.1,

G729 sont sélectionnables.

#### Facilité de connexion au réseau:

Gestion du NAT intégrée Paramétrage de tous les ports pour la signalisation et le média.

Mini switch 2 ports RJ45 intégré.

Mains libres.

Prise casque.

Sonneries par appel.

L'IPT230 est un téléphone voix sur IP professionnel, multi fonctions, conçu pour fonctionner sur les réseaux IP, locaux ou grande distance.

## Installation

Le IPT230 est raccordé (port en face arrière noté 'wan') à un switch ou un modem ADSL comme sur la figure ci-dessous. Si un PC est à connecter, un port switch sera économisé en utilisant le port noté 'lan' en face arrière du téléphone. Le téléphone peut être alimenté par le switch si celui ci supporte le PoE (802.3 af) ou avec un bloc alimentation en option.

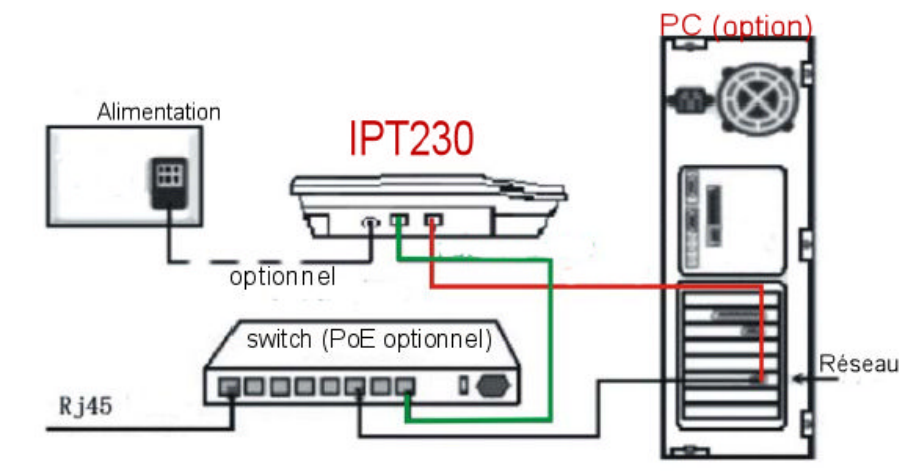

# **Configuration usine**

Le téléphone est livré en mode:

- Adresse IP statique: 192.168.0.100

La configuration est possible par un navigateur WEB ou directement par les touches du téléphone ou encore par telnet (se référer au manuel complet d'administration téléchargeable sur notre site www.m2msoft.com).

# Paramétrage par le téléphone

| $\rightarrow$                           | Entrée dans le <b>mode paramétrage</b> .<br>Egalement : Validation de paramètre et sortie de sous menu. |  |  |  |  |  |
|-----------------------------------------|----------------------------------------------------------------------------------------------------|--|--|--|--|--|
|                                         | Selectionner le menu "Administration" (dernier choix) avec les                                          |  |  |  |  |  |
| ( ) ) ) ) ) ) ) ) ) ) ) ) ) ) ) ) ) ) ) | flèches. Valider avec Ok                                                                                |  |  |  |  |  |
|                                         | Sélectionner "Réseau IP" (second choix du menu). Valider avec                                           |  |  |  |  |  |
|                                         | Choisir "Mode DHCP " (1er choix du menu)                                                                |  |  |  |  |  |
|                                         | "Client" pour forcer en DHCP ou "Non" pour fixer une IP                                                 |  |  |  |  |  |
|                                         | Pour fixer une adresse, aller sur le choix du menu                                                      |  |  |  |  |  |
|                                         | "Adresses IP" (second choix du menu)                                                                    |  |  |  |  |  |
|                                         | entrer une adresse IP privée au clavier (Exemple: 192 puis 168 puis                                     |  |  |  |  |  |
|                                         | 000 puis 030 pour 192.168.0.30)                                                                         |  |  |  |  |  |
|                                         | Valider par 🖘                                                                                           |  |  |  |  |  |
| Esc                                     | Sortir du menu. Sans rien stocker.                                                                      |  |  |  |  |  |

(c)M2MSOFT 2008-2010. Tous droits réservés. Reproduction interdite sans le consentement écrit de M2MSOFT. Ce document ne constitue pas un engagement contractuel et les spécifications sont soumises à changement sans préavis.

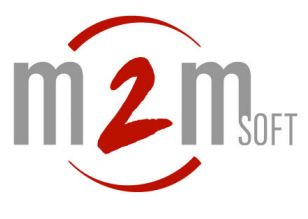

#### Paramétrage par HTTP

L'adresse IP du téléphone étant connue, il est conseillé de travailler à partir du navigateur web pour fixer les autres paramètres :

- langue
- type de protocole (H323/SIP)
- paramètres de protocole (gatekeeper/service, aliases, temps de re-enregistrement,

fastStart, etc)

- paramètres audio (codec, type de DTMF, gains micro, haut parleur et combiné, sonnerie, etc)

#### Registration Preferences Call Lists Directories Function Keys Recording Configurat General IP Login: admin ETH Authentification requise X Registration Entrez le nom et le mot de passe pour Mot de passe: ip230 Registration 2 Utilisateur : **Registration 3 Registration 4** Mot de passe : Registration 5 **Registration 6** Utiliser le gestionnaire de mots de passe pour se souvenir de ce mot de passe Administratio OK Annuler Phone Download Upload Diagnostics Configuration Preferences Call Lists Registration Directo General Choix de la langue, dans la partie Française 💌 Language IP "Registration/Preferences". Time Format dd.mm.yy hh:mm $\mathbf{v}$ ETH **Registration 1** Call Waiting enabled - default tone 💌 Hide own Number **Registration 2** Registration Preferences Call Lists Directories Function Keys Recording Configuration General Enable State=up IP Le choix H323 ou SIP se fait dans la partie H323 💌 Protocol ETH 192.168.0.30 "Registration". Primary Gatekeeper Address 192.168.0.30 Registration \* Secondary Gatekeeper Address Registration 2 **Registration 3** Local Endpoint Address Gatekeeper Identifier M2MSOFT-S5000\_LAB Registration 4 5101 Registration 5 5101 Number **Registration 6** Name Authorization Administration Password Retype Phone Download Options Upload Dial Tones FRANCE ~ Diagnostics Enblock Dialling Timeout [s] Reset G711A 💌 Framesize (ms) 60 Exclusive 🔲 Silence Compression 🔲 Coder OK Cancel

#### http://<adresse du téléphone>

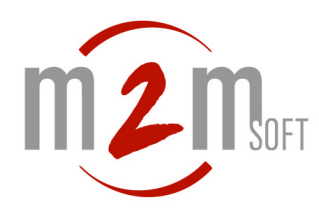

## Mode avec Gatekeeper H323

| Registration                 | Preferences  | Call Lists   | Directories | Function Keys R   | e |
|------------------------------|--------------|--------------|-------------|-------------------|---|
| Enable                       |              |              |             | State=up          |   |
| Protocol                     |              | H323 💌       |             |                   |   |
| Primary Gateke               | eper Address | 192.168.0.30 |             | 192.168.0.30      |   |
| Secondary Gatekeeper Address |              |              |             |                   |   |
| Local Endpoint Address       |              |              |             |                   |   |
| Gatekeeper Ide               | ntifier      |              |             | M2MSOFT-S5000_LAI | 8 |
| Number                       |              | 5101         |             | 5101              |   |
| Name                         |              |              |             |                   |   |
| A 14 - 14                    |              |              |             |                   |   |

Le IPT230 s'enregistre en RAS/H323 sur un serveur Gatekeeper, secouru éventuellement par une seconde adresse IP.

# Mode stand alone H323

| Registration                 | Preferences     | Call Lists | Directories | Function Keys    | Recording    |
|------------------------------|-----------------|------------|-------------|------------------|--------------|
| Enable                       |                 | <b>V</b>   |             | State=standalone |              |
| Protocol                     |                 | H323 💌     |             |                  |              |
| Primary Gateke               | eeper Address   | 0.0.0.0    |             | [0.0.0.0]        |              |
| Secondary Gat                | ekeeper Address |            |             |                  |              |
| Local Endpoint               | Address         |            |             |                  |              |
| Gatekeeper Ide               | ntifier         |            |             |                  |              |
| Number                       |                 |            |             |                  |              |
| Name                         |                 |            |             |                  |              |
| Authorization                |                 |            |             |                  |              |
| Password                     |                 | Retyp      | 9           |                  |              |
| Options                      |                 |            |             |                  |              |
| Dial Tones                   | F               | RANCE      | ~           |                  |              |
| Enblock Dialling Timeout [s] |                 |            |             |                  |              |
| Coder                        | (               | G711A 💌 F  | ramesize (m | s] 60 Exclusion  | ve 🔲 Silence |
| ок с                         | Cancel          |            |             |                  |              |

En choisissant H323 comme protocole et en fixant l'adresse IP à 0.0.0.0, le téléphone passe alors en mode "standalone". Faire Reset : le téléphone redémarre et est disponible après 45 secondes environ. Il peut être appelé et appeler en direct.

## Mode avec Registrar/Proxy SIP

| Registration   | Preferences  | Call Lists | Directories | Function Key |
|----------------|--------------|------------|-------------|--------------|
| Enable         | V            |            | State       | ;=up         |
| Protocol       | SIF          | > <b>~</b> |             |              |
| Primary Server | Address 192. | .168.0.30  | 192.1       | 68.0.30      |
| Secondary Ser  | ver Address  |            |             |              |
| Local Endpoint | Address      |            |             |              |
| Domain         |              |            | 192.1       | 68.0.30      |
| User ID        | 555          | 5          | 5555        |              |
| STUN Server    |              |            |             |              |
| Authorization  |              |            |             |              |

Le IPT230 s'enregistre sur un serveur Registrar/Proxy SIP, secouru éventuellement par un second Registrar/Proxy définit par "secondary server address".

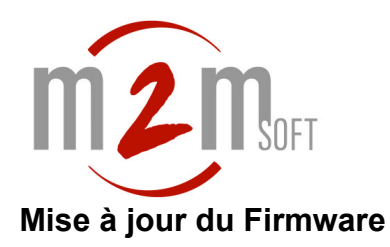

#### <u>CE CHAPITRE EST EXCLUSIVEMENT DÉDIÉ AU PASSAGE DE FIRMWARE V7 À V6 SUR IP230, AVEC</u> <u>UN HARDWARE « 401 » OU « 406 ».</u>

- Obtenir de M2Msoft le fichier de mise à jour firmware\_V7\_vers\_V6 : ip230.bin.
- Contrôler le HW du téléphone : Aller sur le téléphone, dans le menu Administration >Informations.
  - o Vérifier la ligne « Hardware [401] » ou « Hardware [406] »
- Mettre le téléphone en configuration usine : Aller sur le téléphone, dans le menu Administration>Configuration Usine>Remise en config usine. Valider..
- Se connecter sur le serveur web intégré du téléphone.
  - Aller sur la partie Upload > Firmware.
  - Choisir le fichier ip230.bin fourni par M2Msoft.

innovaphone IP230

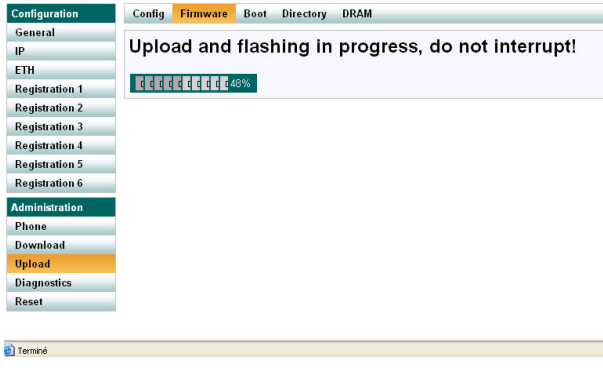

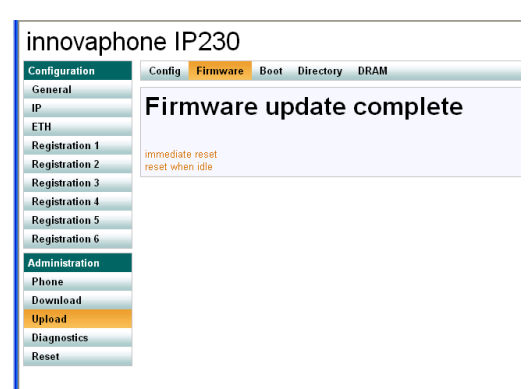

• Redémarrer le téléphone.

Il est en version 6. La configuration est à refaire par contre. Le downgrade ne permet pas en principe conservation des paramètres de langue, de connexion, etc (Sauf en HW 406)

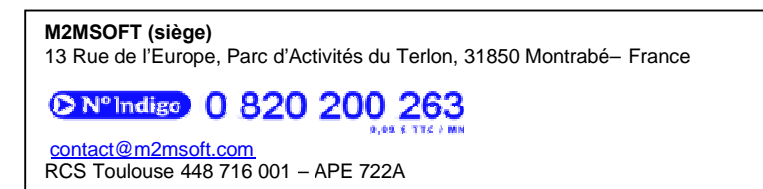

V1.4

(c)M2MSOFT 2008-2010. Tous droits réservés. Reproduction interdite sans le consentement écrit de M2MSOFT. Ce document ne constitue pas un engagement contractuel et les spécifications sont soumises à changement sans préavis.